# How do I find a member's assigned ID?

31/07/2025 1:18 pm AEST

## Overview

GameDay allows administrators to assign unique Member IDs to individuals. These IDs are useful for tracking, reporting, and integration with other systems. If your organisation uses a Member ID allocation rule, you can easily locate this ID within any individual member's record.

**Note:** One or more Member ID fields (e.g., National ID, State ID) may be visible within the member's record if other organisations in the hierarchy have also assigned their own Member IDs.

### Step-by-Step

#### Step 1: Navigate to the Members list

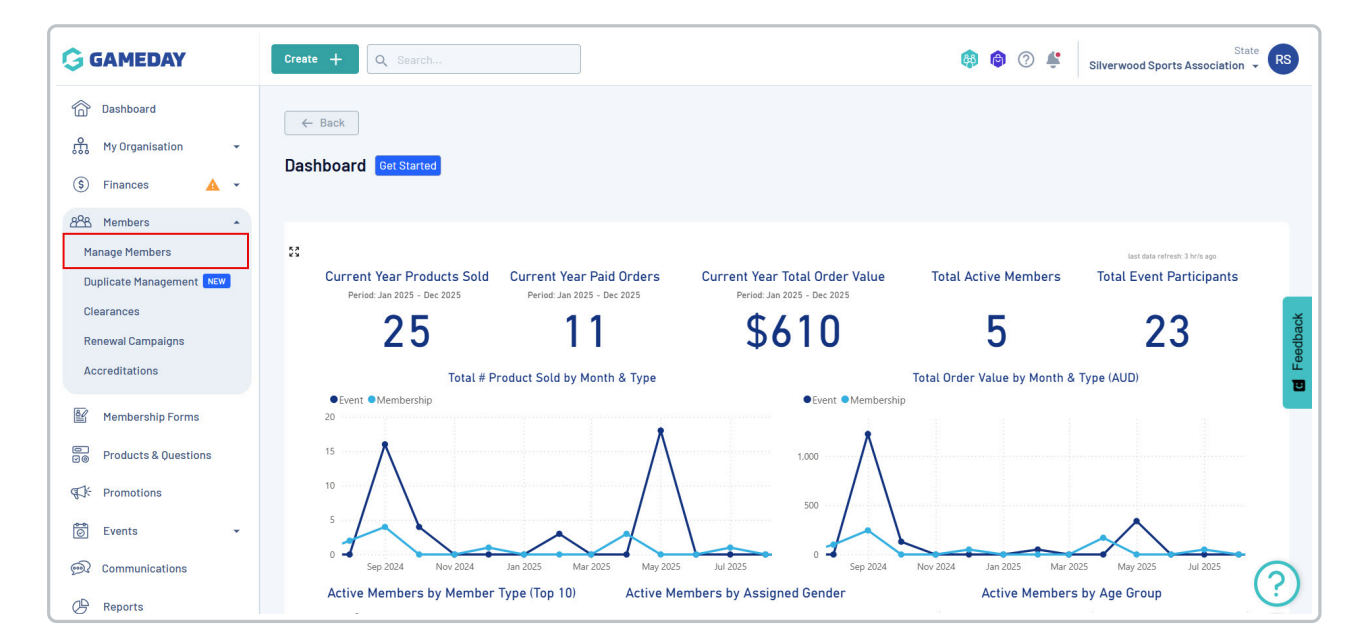

In the left-hand menu, click Members > MANAGE MEMBERS

#### Step 2: Select the member

From the Profile List, find the member whose ID you need to find, then click the **VIEW** button on the right-hand side

| G            | Create + Q           | Search            |                    |                |                        |                | 🙉 🔞                 | ⑦ Silverwood Sports As | State RS           |
|--------------|----------------------|-------------------|--------------------|----------------|------------------------|----------------|---------------------|------------------------|--------------------|
| َن<br>ش<br>د | Members <sup>©</sup> |                   |                    |                |                        |                |                     | Memt                   | per Profile Portal |
| \$           | Profile List         | By Product        | By Add-on Products | By Member Type | By Member Organisation | By Season      | By Financial Status | Pending Unpaid         |                    |
| 828<br>16/2  | Create New Me        | mber              |                    |                |                        |                |                     | Q Search               | * <u>*</u>         |
|              | Gender at Birth +    | Gender Identity ÷ | Date of Birth 🔹    | Last Name ^    | Gender at Birth        | Gender Identit |                     | Date of Birth          |                    |
| e<br>E       |                      | Aaron Johnson     | Aaron              | Johnson        | Male                   | Male           | ,                   | 01/06/2016             | weiv weiv          |
| 6            | 8                    | Aaron Johnson     | Aaron              | Johnson        | Male                   | Male           |                     | 01/06/2006             | View 🙂             |
| ()           | 8                    | Adam Bates        | Adam               | Bates          | Male                   | Female         |                     | 01/06/2006             | View               |
| Ø            |                      | Aiden Ormond      | Aiden              | Ormond         | Male                   |                |                     | 01/08/2010             | View               |
|              | 2                    | Alan White        | Alan               | White          | Male                   | Male           |                     | 01/09/2000             | View               |

#### Step 3: Expand the Organisation Information

On the member's profile page, scroll down to the **Member Organisation Information** section. Click the drop-down arrow next to the relevant organisation to view its details

| Legal Name * Aaron Joh<br>DOB (Age) * 01/06/2016<br>Gender Male<br>Gender Male<br>Email aaron@er<br>Mobile Phone * Au +61<br>Home Phone Au +61<br>Home Other) Au +61<br>Home Address 185 Cremm<br>Mailing 185 Cremm     | anson<br>6 (9)<br>mail.com<br>~ 0400 100 200<br>~ (03) 9000 8000<br>~ 0400 100 200<br>orme Street, Cremorne, Victoria                                                                                                    |                   | •<br>•<br>• |  |        |      |
|----------------------------------------------------------------------------------------------------|----------------------------------------------------------------------------------------------------|-------------------|-------------|--|--------|------|
| DB (Age)* 01/06/2010<br>Gender Male<br>Gender Male<br>Email aaron@er<br>Mobile Phone Au +61<br>Home Phone Au +61<br>Phone (Other) Au +61<br>Home Address 165 Crem<br>Mailing 165 Crem                                   | 6 (9)<br>nail.com<br>✓ 0400100200<br>✓ (03)90008000<br>✓ 0400100200<br>orme Street, Cremorne, Victoria                                                                                                    |                   | ×<br>×<br>· |  |        |      |
| Gender Male<br>Gender Male<br>Email aaron@err<br>Mobile Phone Au +61<br>Home Phone Au +61<br>Phone (Other) Au +61<br>Home Address 185 Crem<br>Mailing 185 Crem<br>Member Organisatio                                    | nail.com                                                                                                    |                   | ×<br>•      |  |        |      |
| Gender<br>Mentity     Male       Email     aaron@err       Mobile Phone *     Au +61       Home Phone     Au +61       Phone (Other)     Au +61       Home Address     185 Cremm       Malling<br>Address     185 Cremm | nall.com                                                                                                    |                   |             |  |        |      |
| Email aaron@err<br>Mobile Phone Au +61<br>Home Phone Au +61<br>Phone (Other) Au +61<br>Home Address 165 Crem<br>Mailing 165 Crem<br>Member Organisatio                                                                  | nall.com                                                                                                    |                   |             |  |        |      |
| Mobile Phone *     AU +61       Home Phone AU +61       Phone (Other)     AU +61       Home Address     185 Cremm       Mailling     185 Cremm       Member Organisation                                                | <ul> <li>             0400 100 200             </li> <li>             (03) 9000 8000             </li> <li>             0400 100 200             </li> <li>             orne Street, Cremorne, Victoria         </li> </ul> |                   |             |  |        |      |
| Home Phone AU +61<br>Phone (Other) AU +61<br>Home Address 165 Cremm<br>Mailling 165 Cremm<br>Member Organisatio                                                                                                    | <ul> <li>(03) 9000 8000</li> <li>0400 100 200</li> <li>orne Street, Cremorne, Victoria</li> </ul>                                                                                                    |                   |             |  |        |      |
| Phone (Other) AU +61<br>Home Address 165 Cremm<br>Mailling 185 Cremm<br>Address 0rganisatio                                                                                                    | ▼ 0400 100 200<br>orne Street, Cremorne, Victoria                                                                                                    |                   |             |  |        |      |
| Home Address 185 Crem<br>Mailing 185 Crem<br>Address 186 Crem<br>Member Organisatio                                                                                                    | orne Street, Cremorne, Victoria                                                                                                    |                   |             |  |        |      |
| Mailing 165 Creme<br>Address 165 Creme                                                                                                    |                                                                                                    | a 3121, Australia |             |  |        |      |
| Member Organisatic                                                                                                    | orne Street, Cremorne, Victoria                                                                                                    | a 3121, Australia |             |  |        |      |
| Active History                                                                                                    | on Records                                                                                                    |                   |             |  |        |      |
| Logo                                                                                                    | Organisation                                                                                                    | Financial Status  |             |  | Status |      |
| ~                                                                                                    |                                                                                                    |                   |             |  |        | tive |

#### Step 4: View the Member ID

The organisation details will expand. The assigned Member ID(s) will be displayed in the Member IDs section

|                    | - Q s                   | earch                             |                       |     |                                         |     | <b>(#</b> )          | 1        |
|--------------------|-------------------------|-----------------------------------|-----------------------|-----|-----------------------------------------|-----|----------------------|----------|
| Home Ad            | Idress Ib               | o Gremorne Street, Gremorne, Vici | toria 3121, Australia |     |                                         |     |                      |          |
| Mailing<br>Address | 16                      | 5 Cremorne Street, Cremorne, Vic  | toria 3121, Australia |     |                                         |     |                      |          |
| Memb               | oer Organ               | isation Records                   |                       |     |                                         |     |                      |          |
| Act                | tive                    | History                           |                       |     |                                         |     |                      |          |
|                    | Logo                    | Organisation                      | Financial Status      |     |                                         |     |                      |          |
|                    |                         |                                   |                       |     |                                         |     |                      |          |
| ^                  |                         | Koalas                            | N 😧 S 🔇 🗌             | R 🔕 | Z 😒 🛛 A 😒                               | C 🛇 |                      |          |
| ~                  | ember IDs               | Koalas                            | N 🔕 S 🗞 🚺             | R 😒 | Z 😒 🛛 A 😒<br>Member Types               | C 💌 | All Types 💌          | All Memb |
| M                  | ember IDs<br>ational ID | Koalas<br>NAT100045               | N 🕲 S 🕲 👖             | R   | Z I A I A I A I A I A I A I A I A I A I | C 💽 | All Types 👻<br>12 Se | All Memt |